# 天津市求职创业 补贴申报系统用户手册

——学生端

中国天津人力资源开发服务中心

# 目录

| —, | 关于   | 系统——学生端                   | 3 |
|----|------|---------------------------|---|
| 二、 | 操作   | 流程图                       | 3 |
| 三、 | 操作   | 步骤图文                      | 4 |
|    | (—)  | 注册登录                      | 4 |
|    | 1. 学 | 乡生端——网页版                  | 1 |
|    | (请务  | 必填写真实姓名及身份证号,仔细核实是否与身份证信息 | 1 |
|    | 一致,  | 不要中途退出,避免注册失败或影响申报审核结果)   | 1 |
|    | 2. 学 | ≥生端——手机版                  | 5 |
|    | (二)  | 填写信息                      | 7 |
|    | (三)  | 下载申请表                     | 3 |
|    | (四)  | 打印签字                      | 3 |
|    | (五)  | 院校审核盖章                    | 9 |
|    | (六)  | 上传证明材料                    | Э |
|    | (七)  | 提交成功,等待审核结果。1             | ) |
| 四、 | 已提   | 交信息修改10                   | ) |
|    | (—)  | 学生已提交1                    | ) |
|    | (二)  | 院校已通过1                    | 1 |

#### 一、关于系统——学生端

求职创业补贴申报系统-学生端可以实现学生网上填写 《求职创业补贴申请表》、下载《求职创业补贴申请表》和 上传《求职创业补贴申请表》等功能,学生可在系统中快速 申请补贴。

系统学生端包括网页版和手机版两种。

二、操作流程图

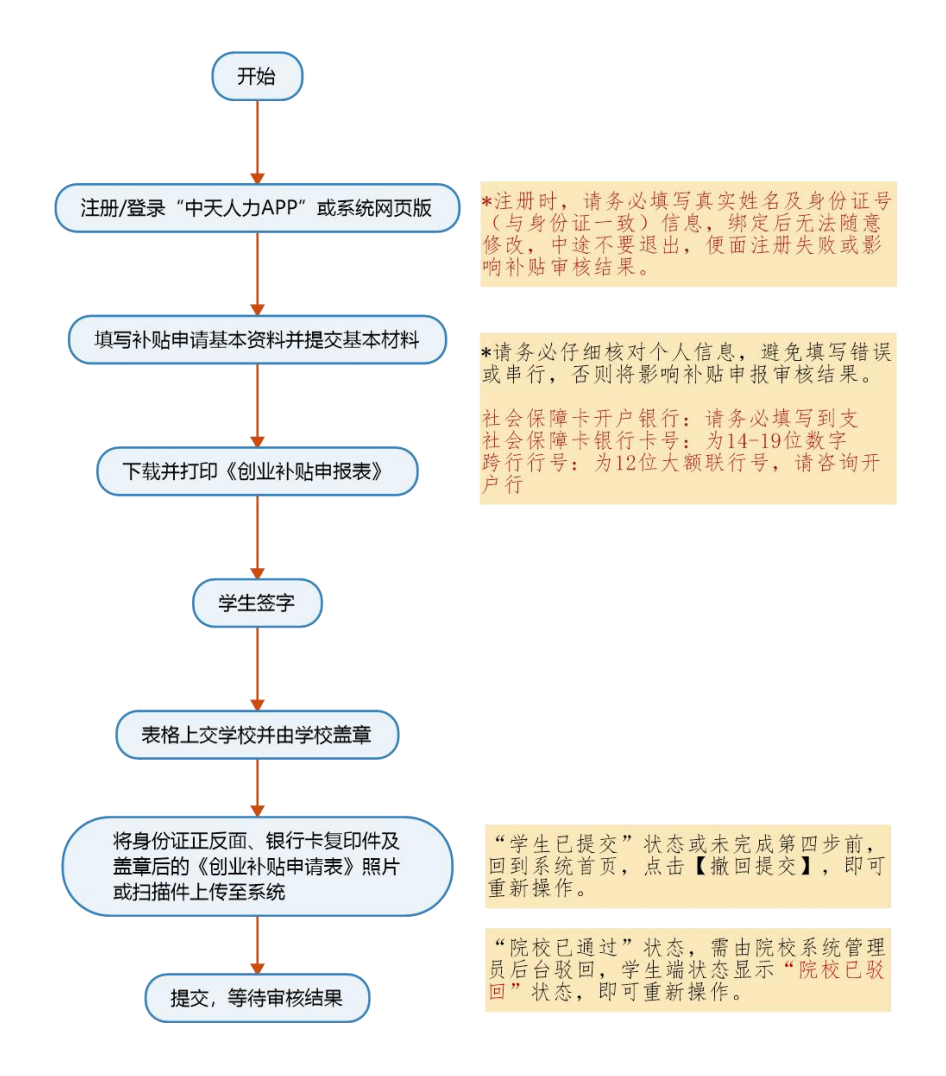

#### 三、操作步骤图文

(一) 注册登录

#### 1. 学生端——网页版

系统学生端-网页版登录地址为: http://butie.cnthr.com 用户名和密码 均为注册时输入的手机号和密码,未注册的用户需要验证手机号 后设置登录密码,并进行实名认证。

注册流程:

点击【注册】——输入手机号、验证码点击【确定】——输入密码点击【确定】——输入真实姓名及身份证号点击【确定】—— 注册完成。

(请务必填写真实姓名及身份证号,仔细核实是否与身份证信息一致, 不要中途退出,避免注册失败或影响申报审核结果)

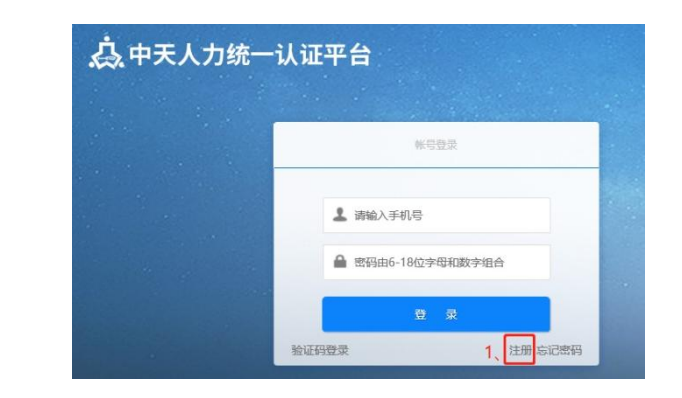

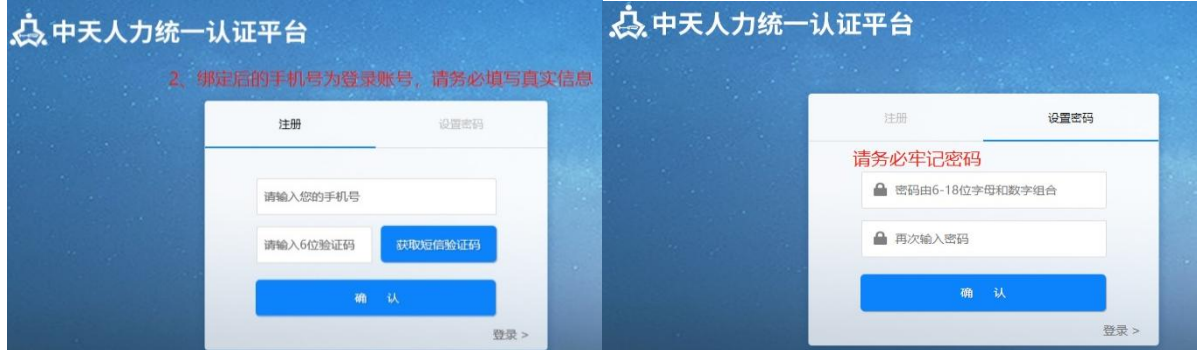

| and the second | 注册成功,正在登     | 录<br>                |  |
|----------------|--------------|----------------------|--|
| 登出             | 实名认证         |                      |  |
| 证件类型:          | 身份证 🗸        | 3.请务必填写真实            |  |
| 真实姓名:          | 填写真实姓名       | 仔细核实与身份证             |  |
|                | 请填写身份证上的真实姓名 | 信息是否一致,提<br>交认证后将无法随 |  |
| 江作员双,          | 填写身份证号       | 意修改,以免影响<br>由报审校结里   |  |

2. 学生端——手机版

(1) 下载方式

①安卓版中天人力 APP 下载方式:

安卓手机用户可在应用商店搜索"中天人力",或搜索"中 天人力官网"<u>http://www.cnthr.com/</u>点击右上角 <sup>□</sup>+天人力□=PP 进行扫 码下载:

②苹果版中天人力 APP 下载方式:

苹果手机用户可在 App Store 中搜索"中天人力"进行下载。

(2) 系统学生端-手机版登录方式为:

①打开中天人力 APP 并登录。用户名和密码均为注册时输入的手机号和密码,未注册的用户需要验证手机号后设置登录密码,并进行实名认证。

注册流程:

点击【注册】——输入手机号、验证码点击【确定】——输入密 码点击【确定】——输入真实姓名及身份证号点击【确定】。 (请务必填写真实姓名及身份证号,仔细核实是否与身份证信息 一致,不要中途退出,避免注册失败或影响申报审核结果)

| ₿₿週 4G 下午4÷49 | 1.<br>注册 | -••• 中国联議 4G 下午 4:50 ×   | <b>8</b> 90% <b>2</b>       | ad)中国联通 4G 下午4                     |
|---------------|----------|--------------------------|-----------------------------|------------------------------------|
| 迎登录中天人力       |          | 注册中天人力                   |                             | 请完成实名认                             |
|               |          |                          |                             | 身份证                                |
|               | 0        |                          | 获取验证码                       |                                    |
| 音录            |          |                          | •                           |                                    |
| 码登录           | 忘记密码     | 请再次填写密码                  | •                           | ▶ 提交:                              |
| 其他發展方式——      |          | 2.绑定后的手机号为3<br>务必填写真实信息, | <sup>登陆账号,</sup> 请<br>牢记密码。 | 3.请务必填<br>及身份证号,<br>与身份证信<br>致,提交认 |
|               |          | 注册代表你已同意用户协议             | , 隐私政策                      | ■ 随意修改,<br>■ 报审核结果。                |

②登录后,点击主页下方菜单栏,进入【服务】页,找到【求职 创业补贴申报】按钮,点击即可进入系统。
(若出现无应用内容显示时,可尝试下拉刷新页面)

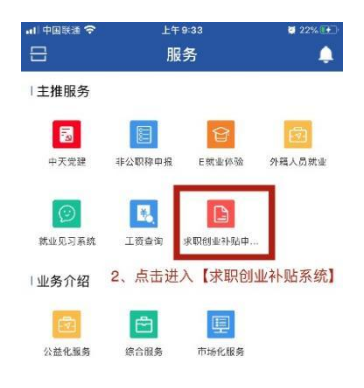

| 1、点击 | 【服务】 |   |   |
|------|------|---|---|
| 8    | 0    | E | 8 |

(二)填写信息

在线填写系统中个人信息。

注意:请务必仔细填写核对个人信息,避免填写错误或串行,否则将影响补贴申报审核结果。

社会保障卡开户银行:若下拉选项中无开户银行名称,请选择其

他,手动填写开户银行全称

社会保障卡开户支行:填写对应银行卡支行信息

社会保障卡银行卡号:为14-19位数字

跨行行号:为12位大额联行号,请咨询开户行

| (90-#10)    |         |                                                                     |                     |          |         |
|-------------|---------|---------------------------------------------------------------------|---------------------|----------|---------|
| 第一步: 基本资料填写 |         | 第二步:号出中请亲                                                           | 第三步:上传证明            | 明材料      | 第四步: 完成 |
| "姓名:        | 300     |                                                                     | *性别:                | <b>A</b> |         |
| "联系电话:      |         |                                                                     | "身份证号码:             | 1        |         |
| *生源地:       | 广西社     | *                                                                   | "所在院校:              | 天m       |         |
| *专业:        | 学生      |                                                                     | "学历:                | *        |         |
| *家庭住址:      | 天津市南开区  | 揭示                                                                  | ×<br>*就业登向:         | 848I     |         |
| 计会保障卡开户银行:  | 中国工商银行  | 为留掌团的外级队员相关,请务必确认本人<br>信息填写无识自已联系开户银行开通金融功能<br>社会保障卡银行卡号:<br>开户行行号: | *户*社会保障卡开户支行:       | 支行       |         |
| "社会保障卡根行卡号: |         |                                                                     | "确认社会保障卡银行卡号:<br>2月 |          |         |
| *##667#:    |         | •                                                                   | "确认开户行行号:           |          |         |
| *人员美别:      | 贫困残疾人家庭 | *                                                                   | *是否已开通金融功能:         | ○是 ⑧ 吾   |         |
| 审核状态:       | 1、核     | 时信息无误后,点击【提交基本资料】,<br>确定】即可跳到下一步。                                   | 在弹出窗口中再次核双          | 对银行卡信息,  |         |
| 审核意见:       |         |                                                                     |                     |          |         |

(三) 下载申请表

|         | 字生下软开打           | 中杀统中生成的                     | 《入洋巾水蚇创           | 业们贴中頃衣》。                                                              |
|---------|------------------|-----------------------------|-------------------|-----------------------------------------------------------------------|
| × h     | - 10 101 000 ··· | a ball the least being been |                   | ama <b>6</b> 20 X • <b>B</b> • <b>0</b> • <b>A</b> • <b>B</b> ↓ 文 • : |
| Ξ       |                  |                             |                   | 王甲▼                                                                   |
| 自前位置: 計 | 贴申请              |                             |                   |                                                                       |
| 补贴申请    |                  |                             |                   |                                                                       |
|         | 第一步:基本资料填写       | 第二步:导出申请表                   | 第三步:上传证明如料        | 第四步:完成                                                                |
|         |                  | ④ 导出申请表成功!                  | *找不到<br>附件是<br>F  | 生成的附件时,请注意<br>否被拦截。                                                   |
|         | 2、点击【            |                             | <br>▶请表成功】后,打开下载申 | 晴表,线下进行打印、签                                                           |
|         | 字、学校註            | <b>章等步骤。</b>                |                   |                                                                       |

学生下载并打印系统中生成的《天津市求职创业补贴申请表》。

## (四) 打印签字

在打印出的《天津市求职创业补贴申请表》手写签字。

| 1b2a7144-5001-4f54-aeb5-7b618ef80051.pdf |                   |                          |                             | 1/1                        |                       |        | ¢ ± e    |
|------------------------------------------|-------------------|--------------------------|-----------------------------|----------------------------|-----------------------|--------|----------|
|                                          | <sup>附件 1</sup> 天 | 津市                       | 市求职住                        | 则业业补风                      | 時请表                   |        | 1969-199 |
|                                          | 姓名                | Ŧ                        | 1 性别                        | 1 88.                      | 联系电话                  | 13     |          |
|                                          | 身份证号码             | 1                        | 20                          |                            | 生源地                   | r-el   |          |
|                                          | 所在院校              |                          | 天津                          |                            | 学历                    | 大学本科   |          |
|                                          | 家庭住址              |                          | 天津7                         |                            | 就业意向                  | 私营企业   |          |
|                                          | 社会保障卡开户银          | 紆                        |                             | Ŧ                          | 3                     |        |          |
|                                          | 社会保障卡银行书          | -号                       |                             | 1234                       | 67590173              |        |          |
|                                          | 人员类别              | 低保3<br>贫困3<br>特困,<br>已获得 | 家庭<br>残疾人家庭<br>人员<br>尊国家助学贷 | []<br>[v]<br>[]<br>款 [](合問 | 残疾人<br>【<br>【<br>編号 】 |        |          |
|                                          | 本人承诺所提            | 交的                       | 申请材料真                       | 实有效,并                      | 愿意承担因为                | 下守承诺而导 |          |
|                                          | 致的相应后果 (对         | 经查                       | 实虚报冒领                       | 求职创业社                      | 贴人员,将                 | 長今遇回补贴 |          |
|                                          | 资金,并由院校将          | 不良                       | 记录记入本                       | 人学籍档案                      | 1).                   |        | ۲        |
|                                          | 申请人签              | 字:                       |                             |                            | 年                     | 月日     | •        |
|                                          | 6F#FR2HO          | 该生                       | 填报情况属                       | (实,经公示                     | 法异议,同                 | 意上报。   |          |

(五) 院校审核盖章

将签字后的《天津市求职创业补贴申请表》上交至学校并由学校进行审核。

(六) 上传证明材料

学生可通过手机版将学校盖章后的申请表进行拍照并上传至系统, 也可通过网页版将学校盖章后的申请表扫描件上传至系统。

| Ξ        |                                             |                                          |           |          |                               |        |                   | 王甲 🔻             |
|----------|---------------------------------------------|------------------------------------------|-----------|----------|-------------------------------|--------|-------------------|------------------|
| 当前位置: 补多 | 8曲道                                         |                                          |           |          |                               |        |                   |                  |
| 补贴申请     |                                             |                                          |           |          |                               |        |                   |                  |
|          | 第一步:基本资料填写                                  | 第二步: 号出申请表                               |           | 第三步:上传证8 | 9kJ#4                         |        | 第四步:完成            |                  |
|          | 3、点击【点击上传】添加                                | 天庫市求职创业补贴申请表:<br>(建议上倾附(4小子3M)<br>口对应附件, | +<br>点击上传 |          |                               |        |                   |                  |
|          | 右需修改,点击石侧已上<br>角的×,即可删除,重新_<br>(注意附件需小于3M。) | 传物1午石上<br>身份证正确照片:<br>上传。(建议上标的中小于3M)    | +<br>点击上传 |          |                               |        |                   |                  |
|          |                                             | 身份证反面照片:<br>(建议上传附件小于3M)                 | +<br>点击上传 |          |                               |        |                   |                  |
|          |                                             | 社会保障卡复印件:<br>(建议上师附件小于3M)                | +<br>点击上传 |          |                               |        |                   |                  |
| 能与观实     |                                             |                                          | 提交证明材料    |          | <ul> <li>我的视频 ) 网站</li> </ul> | 信用 ⑦ 四 | ।<br>जिस्त्र क्रा | 5 (D ()) (),1009 |

## (七)提交成功,等待审核结果。

|             |            |      |              |             |        | 王甲 ▼ |
|-------------|------------|------|--------------|-------------|--------|------|
| 41.30249-38 |            |      |              |             |        |      |
| 3           | ——步:基本资料填写 | 第二步: | 导出申请表        | 第三步: 上传证明材料 | 第四步:完成 |      |
|             |            |      |              |             |        |      |
|             |            |      | 0            |             |        |      |
|             |            |      | $\bigotimes$ |             |        |      |
|             |            |      | 求职创业补贴甲请完成!  |             |        |      |
|             |            |      | ④ 证明材料提交成功!  |             |        |      |
|             |            |      |              |             |        |      |
|             |            |      |              |             |        |      |

# 四、已提交信息修改

(一) 学生已提交

"学生已提交"状态或未完成第四步前(院校端系统中审核 通过前),点击左侧菜单【补贴申报】回到系统首页,点击【撤 回提交】,即可重新操作。

| 第一步:基本资料填写                | 第二步:号出中请表 | 第三步:上传证:      | 明材料    | 第四步:完成 |
|---------------------------|-----------|---------------|--------|--------|
| 1、点击补贴申请 " <sup>姓名:</sup> | III.      | "性别:          | 男      |        |
| "联系电话:                    |           | "身份证号码:       | 12     |        |
| *生源地:                     | プ西社族創始区 ー | "所在院校:        | 天道     |        |
| *审业:                      | 学生        | *学历:          | 大学本科   |        |
| "家庭住址:                    | 天半        | "我业务问:        | 和關企业   |        |
| "社会保障卡开户银行:               | 中国工商银行    | *社会保障卡开户支行:   | 支行     |        |
| *社会保障卡银行卡号:               | φ         | "确认社会保障卡银行卡号: |        |        |
| *用户行行号:                   |           | "确认开户行行号:     |        |        |
| *人员类别:                    | 8         | "是否已开递金融功能:   | ○是 ◎ 吾 |        |
| 审核状态:                     | 学生已提交     |               |        |        |
| 审核意见:                     |           |               |        |        |
|                           |           | 2. 点击【撤回提交】   |        |        |

# (二) 院校已通过

"院校已通过"状态(院校端未汇总上报之前),需由院校系统管理员后台驳回,学生端状态显示"院校已驳回"状态,即可重新操作。

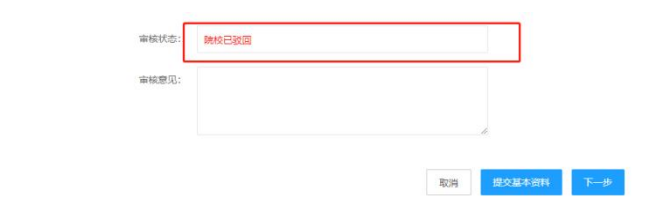